# Administrators Guide telisca Delog-Relog

 $(\bigcirc)$ 

Directory

Phone Directory Jabber UDS Server Web Directory IPS Popup / Reverse Lookup Personal Directory H350 Video Confdirectory Corporate Speed Dials ClickNDial Alerting Voice Alert **IPS** Pager Admin tools Morning Check Phone Remote Phone Robot Provisioning Phone Deployment CMS Admin & Selfcare Extension Mobility Report Manager Assistant IP Phone / Jabber Interface

#### **Productivity tools IPS Phone Config** IPS Alarm Callback **IPSLock** Wakeup Call Missed Call Alerter **Conference** Center Busy Alerter Callback Desktop Popup Finesse Gadgets Spark Bot Attendant Console / IVR / Group Tannounce Line Group Manager SilentMonitoring **Extension Mobility tools** TSSO Delog/Relog Pin & Password Manager Recording Call Recording **Recording Notification**

Version: 4.X

SUPPORT@TELISCA.COM TEL. +33 (0)1 46 45 05 12

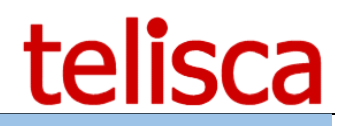

# HELP

Open a ticket with your logs on <u>http://support.telisca.com</u> for a prompt and efficient response! Server: <u>MENU>Support>Zip Logs</u>

# Summary

|                                 | 1 PRESENTATION PRODUCT                                                                                            | 3      |
|---------------------------------|----------------------------------------------------------------------------------------------------|--------|
|                                 | 2 PRE-REQUISITES, INSTALLATION                                                                                    | 4      |
|                                 | 3 ADMINISTRATION                                                                                                  | 5      |
| 3.1<br>3.2                      | FRAMEWORK PREREQUISITE CONFIGURATION                                                                              | 5<br>5 |
|                                 | 4 USER INTERFACE DELOG-RELOG                                                                                      | 7      |
| 4.1<br>4.2<br>4.3<br>4.4<br>4.5 | DEFINITION TARGET LIST<br>CAPTURE STATE LOGIN IP PHONES<br>DELOG IP PHONES<br>RELOG IP PHONES<br>SCREEN : HISTORY |        |
|                                 | 5 PHONE LOGIN                                                                                                    | 11     |

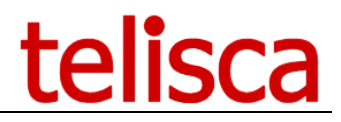

## **1** Presentation Product

telisca Delog-Relog is a management tool for Cisco Unified Communications Manager. It is useful tool for companies that are using Extension mobility across their Cisco phones.

telisca Delog-Relog can be used to log out and log back in all IP Phones of the company. It may be necessary to force all phones to log out either daily for security issues, either once to perform any maintenance on the IP Phones. Indeed, a number of configuration changes are taken into account for IP Phones. Moreover, if the Tomcat server that is running CallManager Extension Mobility is stopped, you lose the context of the last entered login and the user must re-enter their login.

Previously, the application will eventually record what user was logged on the computer and with what phone profile (device profile). It is thus possible to log in again to the same positions if necessary, manually or at a fixed time.

It is possible to define hours of status capture on login to the IP Phones. It is possible to set a time for a list of IP Phones will be logged out, then an hour from which they will login automatically. This can be applied to all IP Phones, a list provided in a file or set of IP Phone least one list of exclusions provided in a file.

Delog-Relog can also be used for maintenance by triggering manually recording the state positions who are logged in the phone and later in the locating of identifying.

All treatment results are stored in files synthetic trace, accessible from the interface Delog-Relog.

The administration interface and processing Delog-Relog is protected by password login, relying on the security of Windows and optionally Active Directory Web interface.

| Delog-Relog                             |                                         |                                           |                               | telisca |
|-----------------------------------------|-----------------------------------------|-------------------------------------------|-------------------------------|---------|
| Licence attribuée à : telisca lab       | s                                       |                                           |                               | Aide    |
|                                         | Capture état login                      |                                           |                               |         |
| user:jmlacoste                          | Traitement en cours: Aucun              |                                           |                               |         |
| Capture état login                      |                                         | Nb. lectures par minute :                 | 180 Maximum 240 en production |         |
|                                         | Test                                    | Partiel                                   | Total                         | Arrêt   |
| login                                   | <u>Définir liste téléphones de test</u> | <u>Définir liste partielle téléphones</u> |                               |         |
| Logout                                  |                                         |                                           |                               |         |
| <u>Visualiser traitements</u><br>logout |                                         |                                           |                               |         |
| Re-login                                |                                         |                                           |                               |         |
| Visualiser traitements<br>re-login      |                                         |                                           |                               |         |
| <u>Historique</u>                       |                                         |                                           |                               |         |

Delog-Relog can be applied to all items or a subset defined in particular in relation to the device pools or a list in a text file.

Delog-Relog relies on AXL SOAP Cisco Unified Communications Manager. He makes sure not to exceed the number of read and write advisers by Cisco, including when running in production.

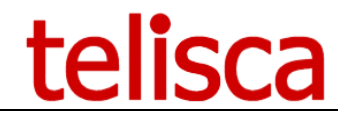

# 2 Pre-requisites, installation

For more information, please read the common requirements for all telisca apps in <u>IPS Framework</u> <u>Administration Guide</u>

Supported Cisco CUCM:

Supported Cisco CUCM:

• CUCM version 10.5, 11.5, 12, 12.5, 14, BE 6000, BE 7000

#### Available on private cloud company.telisca.cloud

#### On premise installation:

Windows servers supported:

- Windows Server 2012 R2 Essentials or Standard
- Windows Server 2016 Essentials or Standard
- Windows Server 2019 Essentials or Standard
- Minimum configuration: 1 vCPU, 4GB RAM, 70GB disk
- Virtual Machine VMware vSphere, Hyper-V or Cisco UCS, Cisco UCS-E

# 3 Administration

#### 3.1 Framework prerequisite configuration

Morning Check needs minimal configuration of framework (framework configuration screens are available from "Menu/Global Config."):

- CUCM Config. (Administration guide IPSCFG\_ADMIN\_EN.pdf chapter 4.1)
- Parameters (Administration guide IPSCFG\_ADMIN\_EN.pdf chapter 4.3)
- CTI Config. (Administration guide IPSCFG\_ADMIN\_EN.pdf chapter 4.8.)
- Config. Email (Administration guide IPSCFG\_ADMIN\_EN.pdf chapter 4.6)

#### 3.2 **RELOG configuration**

Once you have added the valid license, then you can be access via the tab 'Delog-Relog', then 'Settings Delog-Relog' screen in a specific setting.

| ≡          | telisca                  | 1                                                     |                                        | Telisca UK    | 🕒 🔎 🐣 administrator 🗸 |
|------------|--------------------------|-------------------------------------------------------|----------------------------------------|---------------|-----------------------|
| Dashboard  |                          | Home / Delog-Relog / DELOG-RELOG Paramete             | ers                                    |               | ⊘ Cancel ✓ Save       |
| 📽 G        | ilobal configuration 🛛 🕨 | Enable manual Logout function                         | <b></b>                                |               |                       |
| Ω s        | upport >                 | Execute only on registered IP Phones                  |                                        |               |                       |
| <b>ፍ</b> s | ilent Monitoring 🛛 🕨     | Daily login capture / Delog                           | Save login status & logout (last time) | ~             |                       |
|            | Desktop Popup 🛛 🕨        | IP Phone selection mode                               | All IP Phones                          | ~             |                       |
| 🗐 IF       | PS Global Directory 🛛 🕨  | Time(s) to capture & Delog (hh:mm)                    | 14:30 14:35                            |               |                       |
| 📽 if       | PS Phone Config    ▶     | IP Phones file path                                   | Delog_relog_output.txt                 | ✓ Choose file | No file chosen        |
| IF         | PS Call to Prayer 🛛 🕨    | Enable relog at defined time                          |                                        |               |                       |
| <u> </u>   | Aissed Calls Alerter 🛛 🕨 | Relog time (hh:mm)                                    | 08:00                                  |               |                       |
| ۵ 🎤        | Delog-Relog 🕨 🕨          | Nb. AXL read per mn (default)                         | 180                                    |               |                       |
|            | Parameters               | Nb. AXL writes per mn (default)                       | 20                                     |               |                       |
| l          | Delog-Relog              | Logs and configuration files history retention (days) | 20                                     |               |                       |
|            | Phone login              |                                                       | ν2.                                    |               |                       |

#### Enable manual logout function

By checking the box 'Enable function logout' button activates the 'Logout' in the UI Delog-Relog. This can trigger the logout extension mobility 'of all IP Phones, or part.

#### Execute only on registered IP Phones

Delog-Relog is based on the list of IP Phones loaded in the setup CUCM. It is possible or not to treat unregistered phones. Indeed, when they are re-registered they resume their login state mobility.

#### Daily login capture / Delog

For safety reasons, in case of accidental loss of login, you can save automatically at a given state of login in again to the posts after the incident earlier.

#### **IP Phone selection mode**

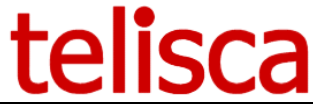

You are able to select from the following to use this service 'All ip phones', 'File of IP phones to logout' or 'File of IP phones NOT TO logout'

#### Time(s) to capture & delog (hh :mm)

It is possible to automatically log out a list of IP Phones at a scheduled time.

#### **IP Phones file path**

This list consists of a text file containing an IP Phone by line in the first column. It may have been established by setting a partial list in Delog-Relog. The text file is on the server Delog-Relog in the c:\inetpub\wwwroot\TASC\data.

#### Enable relog at defined time & relog time (hh :mm)

By enabling this option, users that have been logged out via delog will be logged in at the specified time stated.

#### AXL read & write per mn (default)

The operations performed by Delog-Relog rely on AXL SOAP API CallManager. It does not take too much stress on API in production and won't affect the operation of CallManager. The number of writes AXL SOAP is further limited by CallManager. The maximum recommended value in production is 60 this value must be less than the value defined in CallManager Administration (take a small margin). This is defined in the Service Parameters, 'DataBase Layer', 'Advanced', 'Num. Write AXL per minute.

The default values are 180 readings and 20 entries, the maximum values recommended in production of 300 readings and 60 writings. Out of production, it is only limited by the power of the server however.

#### Log and configuration file history rentention days

You can stipulate how long you would like history to be stored for.

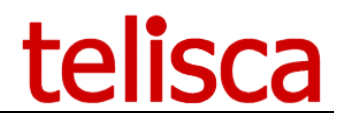

# 4 User Interface Delog-Relog

The user interface is accessible from the following URL <a href="http://xxx.xxx/TASC/Relog">http://xxx.xxx/TASC/Relog</a> , it triggers a Windows authentication. The login must be seized from the "administrators" group on the server to access Delog-Relog.

| ≡ telisca                | a                                 |                            |                            | 1     | Telisca UK | <b>ک</b> | 🔒 admini |
|--------------------------|-----------------------------------|----------------------------|----------------------------|-------|------------|----------|----------|
| Dashboard                | Home / Delog-Relog / De           | log-Relog                  |                            |       |            |          |          |
| Global configuration     |                                   |                            |                            |       |            |          |          |
| ♀ Support                | user:                             | Capture state login        |                            |       |            |          |          |
|                          | Capture state of login            | Treatment :No              |                            |       |            |          |          |
| Desktop Popup            | Visualize capture state of        | Test                       | Partial                    | Total |            |          |          |
| IPS Global Directory +   | login                             | Define list of test phones | Define partial list phones |       |            |          |          |
| 🗱 IPS Phone Config 🛛 🕨   | Logout                            |                            |                            |       |            |          |          |
| IPS Call to Prayer       |                                   |                            |                            |       |            |          |          |
| ✓ Missed Calls Alerter → | Visualize treatments of<br>logout |                            |                            |       |            |          |          |
| 🔑 Delog-Relog 🔹 🕨        | Pologin                           |                            |                            |       |            |          |          |
| Parameters               | nelogin                           |                            | Ν                          |       |            |          |          |
| Delog-Relog              | Visualize treatments of           |                            | μζ.                        |       |            |          |          |
| Phone login              | relogin                           |                            |                            |       |            |          |          |
| Video Collaboration      | Execution history                 |                            |                            |       |            |          |          |

#### 4.1 Definition target list

The first step is to define a list of IP Phones on which will treatment. You can define a list of few test phones whose identifiers (SEPXXXXXXXX) are entered in a grid.

It is possible to load a partial list from a text file containing the list of identifiers of telephones (one per line). It is also possible to form this list by adding IP Phones according to their device pool. Depending on the setting in the administration, all phones will be added to the list by Device pool or just those who are registered to the CallManager.

| ≡        | telis             | ca |                            |                                                                 |        |     |                  |                 |
|----------|-------------------|----|----------------------------|-----------------------------------------------------------------|--------|-----|------------------|-----------------|
| 🚻 Da     | shboard           |    | Home / Delog-Relog / Del   | log-Relog                                                       |        |     |                  |                 |
| 📽 Glo    | bal configuration | Þ  |                            |                                                                 |        |     |                  |                 |
| <u> </u> | upport            | •  | user:                      | Ranges of called numbers CTI monitored (for filter or announce) |        |     |                  |                 |
| sup کر   |                   |    |                            | Add IP Phone Delete a                                           |        | all |                  |                 |
| ନ Sile   | Silent Monitoring |    | Capture state of login     |                                                                 |        |     |                  | IP Phone name   |
| _        |                   |    |                            | Modifier                                                        |        |     | <u>Supprimer</u> | SEP00077D42BA24 |
| De:      | sktop Popup       | Þ  | Visualiza contura stata of | Validate                                                        | Cancel |     |                  |                 |
| 🗐 IPS    | Global Directory  | Þ  | login                      |                                                                 |        |     |                  |                 |

Some of the labels are in French

| Modifier                     | - | edit             |
|------------------------------|---|------------------|
| Supprimer                    | - | remove           |
| <u>Mettre à jour Annuler</u> | - | Update or Cancel |

### 4.2 Capture state login ip phones

We can launch the capture by clicking the corresponding button for the desired list.

| 172.18.114.210 savs |    |        |
|---------------------|----|--------|
| Please, confirm.    |    |        |
|                     |    |        |
|                     | ОК | Cancel |

The result is stored in a text file in c:\inetpub\wwwroot\TASC\data\, identified by the backup time and with the prefix PhonesStatus\_ (TEST | SHARE | PROD) according to the selected list (Test, Partial or Total ). The display shows the phone number of treaties to treat total number, it is updated every 4 seconds.

#### Visualize capture state of login

| user:                      | SEP00077D42BA24;Auto 105016;DP_MDN_8945;jmlacoste;LOG IN |
|----------------------------|----------------------------------------------------------|
|                            |                                                          |
| Capture state of login     |                                                          |
| Visualize capture state of |                                                          |
| login                      |                                                          |

One can visualize the result of the capture (PhonesStatus file). This file contains the following information (separated by ';'): IP Phone identifier; IP Phone description; device profile; CallManager login (userid); login state (LOG IN).

#### 4.3 Delog IP Phones

| user:                               | Logout                                                                                                    |     |
|-------------------------------------|----------------------------------------------------------------------------------------------------|-----|
| Capture state of login              | Treatment :No                                                                                                    |     |
| Visualize capture state of<br>login | Nb. logout per minute 20 Maximum 60 in production<br>Capture state login, type : <b>TEST</b><br>Date and time of last capture : <b>2/8/2021 4:13:30 PM</b> |     |
| Logout                              | Logout                                                                                                    | top |

This screen can trigger the logout of all IP Phones on which captured the state of mobility login (PhonesStatus). Beware, if you create or edit a file manually, be aware that Delog-Relog is based on the creation date of the file to select the last file status. The screen displays the number of IP phones treaties on the total number and the number of errors.

We can then view the result of processing Delog. Each line has the same information as PhonesStatus, followed by treatment outcome Delog.

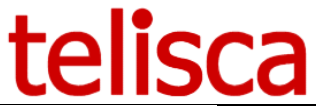

| user:                               | SEP00077D42BA24;Auto 105016;DP_MDN_8945;jmlacoste;LOG IN LOGGED OUT SUCCEEDED |
|-------------------------------------|-------------------------------------------------------------------------------|
| Capture state of login              |                                                                               |
| Visualize capture state of<br>login |                                                                               |
| Logout                              |                                                                               |
| Visualize treatments of             |                                                                               |
| logout                              |                                                                               |

# 4.4 Relog IP Phones

| user:                      | Re-login                                            |
|----------------------------|-----------------------------------------------------|
| Capture state of login     | Treatment :No                                       |
|                            | Nb. login per minute 20 Maximum 60 in production    |
| Visualize capture state of | Capture state login, type : <b>TEST</b>             |
| login                      | Date and time of last capture : 2/8/2021 4:13:30 PM |
| Logout                     | Re-login                                            |
| Visualize treatments of    |                                                     |
| logout                     |                                                     |
| Relogin                    |                                                     |

The screen 'Relog' can trigger the login of all IP Phones on which captured the state of mobility login (PhonesStatus). Beware, if you create or edit the file manually, be aware that Delog-Relog is based on the creation date of the file to select the last file status.

The display shows the number of IP Phones treaties on the total number and the number of errors. An error can occur especially if the IP Phone, login (userId) or device profile are more defined. An error can also occur if the IP Phone is already logged.

We can then view the result of processing re-login. Each line has the same information as PhonesStatus, followed by treatment outcome Delog.

# telisca

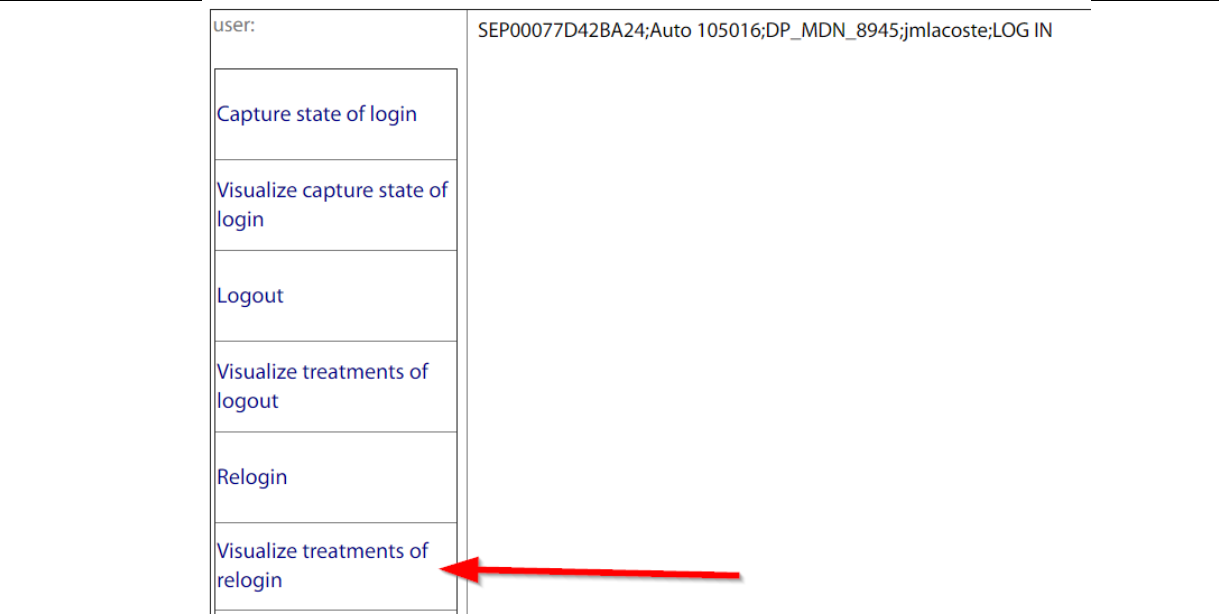

## 4.5 Screen : History

Home / Delog-Relog / Delog-Relog

| user:                      | History                           | Coolect                             |   |
|----------------------------|-----------------------------------|-------------------------------------|---|
|                            | History                           | <pre>Select&gt;</pre>               | ~ |
|                            | Automatic phone list Delog result |                                     |   |
| -                          |                                   | DelogStatus_210208_155217.txt       |   |
| Capture state of login     |                                   | DelogStatus_210208_155440.txt       |   |
|                            |                                   | PhonesStatus_PAR1_210204_153434.txt |   |
|                            |                                   | PhonesStatus_PROD_210208_155845.txt |   |
| Visualize capture state of |                                   | PhonesStatus_TEST_210204_142244.txt |   |
| login                      |                                   | PhonesStatus_TEST_210208_154128.txt |   |
| login                      |                                   | PhonesStatus_TEST_210208_154416.txt |   |
|                            |                                   | PhonesStatus_TEST_210208_155207.txt |   |
|                            |                                   | PhonesStatus_TEST_210208_155401.txt |   |
| Logout                     |                                   | PhonesStatus_TEST_210208_161329.txt |   |
|                            |                                   | RelogStatus_210208_155248.txt       |   |
|                            |                                   | RelogStatus_210208_155513.txt       |   |
| Visualize treatments of    |                                   |                                     |   |
| logout                     |                                   |                                     |   |
|                            |                                   |                                     |   |
|                            |                                   |                                     |   |
| Pelogin                    |                                   |                                     |   |
| Relogin                    |                                   |                                     |   |
|                            |                                   |                                     |   |
| Visualiza treatments of    |                                   |                                     |   |
| visualize treatments of    |                                   |                                     |   |
| relogin                    |                                   |                                     |   |
|                            |                                   |                                     |   |
|                            |                                   |                                     |   |
| Execution history          |                                   |                                     |   |
|                            |                                   |                                     |   |
| J                          |                                   |                                     |   |

This screen allows you to select via a drop-down list:

- A capture previously conducted via the file name (TEST, PART or PROD (total) followed by the date and time) and display the details in text format.

- Treatment Delog previously performed via the file name (TEST to PROD followed by the date and time) and display the details in text format.

- Treatment re-login previously performed via the file name (TEST to PROD followed by the date and time) and display the details in text format.

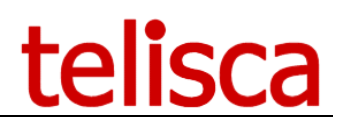

# 5 Phone Login

| ≡ teli                | sca | 1                                                   |                        |               |                       |           |
|-----------------------|-----|-----------------------------------------------------|------------------------|---------------|-----------------------|-----------|
| Dashboard             |     | Home / Delog-Relog / Repor                          | ts                     |               |                       |           |
| 🗱 Global configuratio | n ⊧ |                                                     |                        |               |                       |           |
| ♀ Support             | ▶   | Search by: Phon                                     | e name (SEPXXXXXXXXXX) | ✓ Begin with  | ✓ SEP                 | Sear      |
|                       |     | Phone name (SEPXXXXXXXXXXXXXXXXXXXXXXXXXXXXXXXXXXXX | Description            | Line number   | Туре                  | User ID   |
| Silent Monitoring     | Þ   | SEP00077D42BA24                                     | Auto 105016            | 231103        | Cisco 8941            | jmlacoste |
| _                     |     | SEP0026CBA839EC                                     | Auto 105023            | 105023        | Cisco 6941            |           |
| Desktop Popup         | Þ   | SEP0123456789AB                                     | SEP0123456789AB        |               | Cisco 7942            |           |
|                       |     | SEP1CDEA7837E61                                     | NPH PHONE              | 700           | Cisco 8841            |           |
|                       | /   | SEP2834A2821323                                     | Auto 105005            | 105005        | Cisco 8861            |           |
| 🗱 IPS Phone Config    | •   | SEP2834A2F6B941                                     | SEP2834A2F6B941        | 105045        | Cisco DX650           |           |
| · •                   | ŕ   | SEP2C3ECF86DA3B                                     | NPH PHONE              | 703           | Cisco 7841            |           |
| IPS Call to Prayer    | Þ   | SEP2C3ECF86DADE                                     | Ben 7841               | 780           | Cisco 7841            |           |
|                       |     | SEP2C3ECF86DBF3                                     | NPH PHONE              | 704           | Cisco 7841            |           |
| Missed Calls Alerter  | •   | SEP44ADD9BD2776                                     | Auto 105034            | 105034        | Cisco 6921            |           |
|                       |     | SEP5C5015A8964A                                     | Auto 105010            | 10501010      | Cisco 8961            |           |
| 🎤 Delog-Relog         | •   | SEP60735C115338                                     | Auto 105022            | 105022        | Cisco 6941            |           |
| Parameters            |     | SEP6C998984860E                                     | SEP6C998984860E        | \+32148759841 | Cisco 7965            |           |
| raiameters            |     | SEP8C04BA80B5F8                                     | Ben IP communicator    | 777           | Cisco IP Communicator |           |
| Delog-Relog           |     | SEP9CEBE82444DF                                     | CIPC CUCM105           | 610006        | Cisco IP Communicator |           |
|                       |     | SEPA41875F1A76A                                     | Auto 105011            | \+105011      | Cisco 6961            |           |
| Phone login           |     | SEPA80C0DA89E88                                     | NPH PHONE              | 702           | Cisco 7821            |           |

The phone login selection allows you to search the CUCM by Line number, Phone name or description.

Then by selecting the phone, you can manually log a user in, by inputting a user which is associated to that device hitting 'get device profile' then selecting that profile and clicking on 'connect':

| Home / Delog-Relog / Phone login |            |                 |   |                    |  |
|----------------------------------|------------|-----------------|---|--------------------|--|
|                                  |            | SEP8C04BA80B5F8 |   |                    |  |
| Extension Mobility status        | Not logged |                 |   |                    |  |
| User                             |            |                 |   | Get device profile |  |
| Device profile                   |            |                 | ~ | Connect            |  |

When logged in, you get the option to 'disconnect' the user too.

| Home / Delog-Relog / Phone I | ogin                  |                 |            |
|------------------------------|-----------------------|-----------------|------------|
| Extension Mobility status    | Logged with jmlacoste | SEP00077D42BA24 | Disconnect |